# INFORMĀCIJA, KĀ PAREIZI ELEKTRONIŠKI AIZPILDĪT IZMAIŅU PIETEIKUMU http://eeiri.lursoft.lv/

- **1.** Pieteikumu ievade un apstrāde Sistēmā iespējama tikai reģistrētiem lietotājiem.
- 2. Ja lietotājs nav reģistrēts datu bāzē, jāiegūst lietotāja vārds un parole reģistra mājaslapā <u>www.elektroregistrs.lv</u>, spiežot uz **Reģistrējies**, kas atrodas lapas apakšējā labajā stūrī.

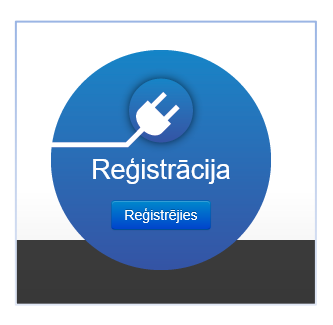

**3.** Jāaizpilda un jānosūta prasītie dati. Šī informācija nonāks pie lapas administratora un pēc datu apstrādes uz norādīto e-pastu tiks nosūtīti lietotāja vārds un parole (paroli var nomainīt).

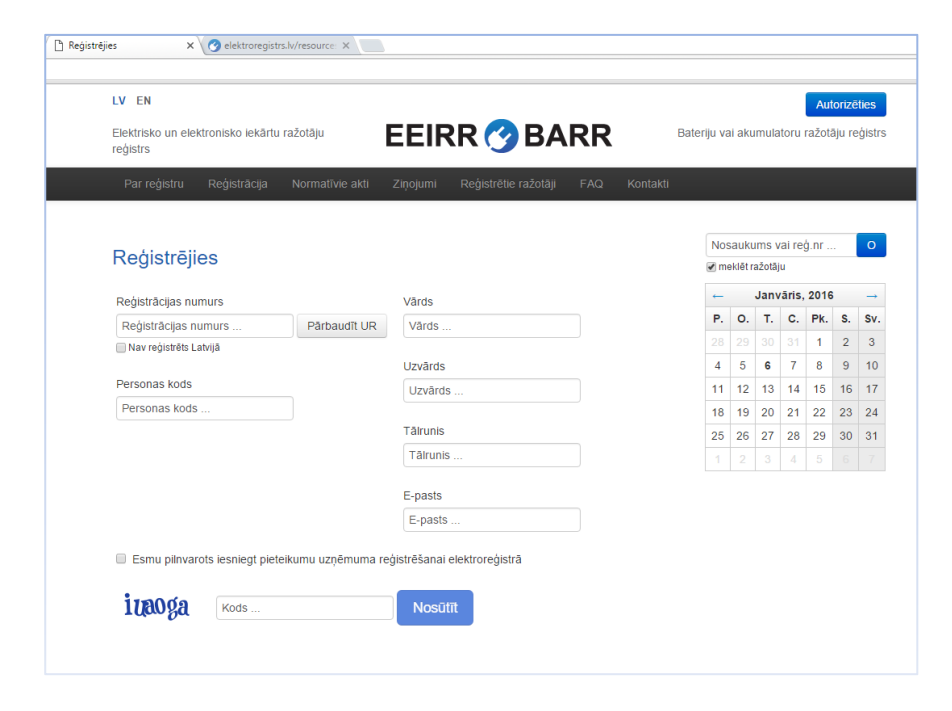

4. Autorizācijas lapā var nonākt reģistra mājaslapā <u>www.elektroregistrs.lv</u> nospiežot pogu Autorizēties, kas atrodas augšējā labajā stūrī.

| Autorizēties                                                                                          |
|----------------------------------------------------------------------------------------------------|
| EEIR                                                                                                  |
| Autorizēties                                                                                          |
| Lietotāja vārds                                                                                       |
| Parole                                                                                                |
| Alcerëties mani uz ši datora     Ja Jüs aizmirsät savu paroli, to var Atjaunot šeit.     Autorizēties |

## Atveras Dati reģistrā. Izmaiņas →Izveidot grozījumu pieteikumu

Оанона Падокај

# Dati reģistrā

| Tiek rādīti ier | aksti 21-28 no 28.                               |          |            |          |                  |                                            |
|-----------------|--------------------------------------------------|----------|------------|----------|------------------|--------------------------------------------|
| ID              | Uzņēmuma nosaukums                               | Reģistrs | Reģistrēts | Izslēgts | Pēdējās Izmaiņas | п                                          |
| 1985            | SIA "SIA SIA SIA"                                | Bateriju | 24.01.2018 | Nē       | 24.01.2018       | 👁 Ziņojumi Izmaiņas 🗸 🗸                    |
| 1986            | Sabiedrība ar ierobežotu atbildību "SIA SIA SIA" | Elektro  | 25.01.2018 | Nē       | 25.01.2018       | Ziņojumi     Izveidot grozījumu pieteikumu |
| 1987            | Sabiedrība ar ierobežotu atbildību "SIA SIA SIA" | Bateriju | 25.01.2018 | Nē       | 25.01.2018       | <ul> <li>Ziņojumi izmaiņas -</li> </ul>    |
|                 |                                                  |          |            |          |                  |                                            |

6. Ja notikušas izmaiņas reģistrā iekļautajā informācijā, šajā sadaļā iespējams aktualizēt:

| 6.1. uzņēmuma datus no Uzņēmumu reģistra Rediģet uzņē  | mumu — Atjaunot no UR — Saglabāt |
|--------------------------------------------------------|----------------------------------|
|                                                        | ∕ 8                              |
| 6.2. Kontaktinformāciju – labot, dzēst, pievienot jaun | Pievienot kontaktpersonu         |
|                                                        | ✓ â                              |
| 6.3. bankas rekvizītus – labot, dzēst, pievienot jaunu | Plevienot Bankas Kontu           |
| ·····, ····, ····, ····, ····, ····,                   |                                  |

| Paraksta Pieteikumu |   |
|---------------------|---|
| ⊿ Jā                | Î |
| 🖾 atzīmēt           | 1 |

6.4. pārstāvjus reduct amathersonas no UR Percent Parstāv - jānorāda, kurš pārstāvis paraksta pieteikumu; pilnvarotām personām (kas nav reģistrētas UR) jāpievieno pilnvara.

## INFORMĀCIJA PAR APSAIMNIEKOTĀJU UN KATEGORIJĀM

7. Lai pievienotu kategorijas, jāspiež Pievienot kategoriju.

| Kategorija / Kods | Izplatīšanas Veidi | Apsaimniekošana |  |
|-------------------|--------------------|-----------------|--|
| Nokao nav atracta |                    |                 |  |

## 8. Atveras logs, kurā ievada informāciju par kategoriju.

### Kategorija / Kods

Izvēlieties Kategoriju

#### Izplatīšanas veids

Atzīmēt Visus

- 2.1. tiešā piegāde lietotājam, tajā skaitā katalogu tirdzniecība
- 2.2. vairumtirdzniecība
- 2.3. mazumtirdzniecība
- 2.4. distances līgumi, tajā skaitā tirdzniecība internetā
- 2.5. savas saimnieciskās darbības nodrošināšanai

### Atkritumu apsaimniekošanas nodrošināšanas kods

3.3. elektrisko un elektronisko iekārtu atkritumu apsaimniekošanas komercsabiedrība, ar kuru ražotājs noslēdzis

# Līguma dati par apsaimniekojamo kategoriju

| Apliecinājums                                                                  |                           |
|--------------------------------------------------------------------------------|---------------------------|
| Pievienot jaunu                                                                | ×                         |
| Apsaimniekotājs                                                                |                           |
|                                                                                | ×                         |
| Apliecinājuma numurs                                                           | Līguma noslēgšanas datums |
| Līguma darbības Periods No (datumam jāsakrīt ar<br>kalendārā ceturkšņa sākumu) | Spēkā līdz                |
|                                                                                |                           |
| Līguma datne                                                                   |                           |
| Pārlūkot Izvēlieties failu.                                                    |                           |
|                                                                                |                           |

Saglabāt

Ja uzņēmums ir noslēdzis līgumu ar atkritumu apsaimniekošanas komercsabiedrību (atkritumu apsaimniekošanas kods 3.3), papildus jāaizpilda dati par līgumu un jāpievieno <u>apliecinājums</u> par līguma noslēgšanu.

 Ja vajadzīgo kategoriju nevar izvēlēties, jo tā piesaistīta iepriekšējam apsaimniekotājam, Līgumu apliecinājumu sadaļā jānorāda iepriekšējā līguma darbības periods Spēkā līdz.

Līgumu apliecinājumi

| ID   | Dokumenta ID | Apsaimniekotājs | Dokumenta numurs | Līguma Noslēgšanas Datums | Līguma darbības periods No | Spēkā Līdz   |
|------|--------------|-----------------|------------------|---------------------------|----------------------------|--------------|
| 2190 | 2737         | Zaļā josta, SIA | 371/17           | 07.05.2018                | 01.07.2018                 | 30.09.2019 📿 |

SVARĪGI! Vienlaikus nevar būt piesaistīti divi apsaimniekotāji vienai kategorijai!

 $\sim$ 

 Pēc kategoriju pievienošanas iespējams veikt labojumus vai izdzēst kategorijas, izmantojot zīmuļa un dzēšanas ikonas.

Rediģēt Kategoriju

| <ol> <li>Liela izmēra mājsaimniecības iekā</li> </ol> | ārtas                                                                      |
|-------------------------------------------------------|----------------------------------------------------------------------------|
| 1.2. Liela izmēra dzesēšanas iekārta                  | as, saldētavas un ledusskapji                                              |
| 1.2.3. saldētavas                                     |                                                                            |
| Izplatīšanas veids                                    |                                                                            |
| Atzīmēt Visus                                         |                                                                            |
| 2.1. tiešā piegāde lietotājam, tajā si                | kaitā katalogu tirdzniecība                                                |
| 2.2. vairumtirdzniecība                               |                                                                            |
| 2.3. mazumtirdzniecība                                |                                                                            |
| 2.4. distances līgumi, tajā skaitā tirc               | dzniecība internetā                                                        |
| 2.5. savas saimnieciskās darbības i                   | nodrošināšanai                                                             |
| Atkritumu apsaimniekošanas nodro                      | ošināšanas kods                                                            |
| 3.3. elektrisko un elektronisko iekār                 | tu atkritumu apsaimniekošanas komercsabiedrība, ar kuru ražotājs noslēdzis |
| Līguma dati par ap<br>Apliecinājums                   | osaimniekojamo kategoriju                                                  |
| Apliecinājums Nr: 65412/651                           |                                                                            |
| reprodutional diffic. The obstraction                 |                                                                            |

**11.** Ja, pievienojot nākamo kategoriju, ir tas pats apsaimniekotājs, no sadaļas **Līgums** jāizvēlas iepriekš augšupielādētais apliecinājums.

| Atkritumu apsaimniekošanas nodrošināšanas kods                                                            |         |
|----------------------------------------------------------------------------------------------------|---------|
| 3.3. elektrisko un elektronisko iekārtu atkritumu apsaimniekošanas komercsabiedrība, ar kuru ražotājs nos | lēdzi 🔻 |
|                                                                                                    |         |
| Līguma dati par apsaimniekojamo kategoriju                                                                |         |
| Līgums                                                                                                    |         |
|                                                                                                    | •       |
| <u>Pievienot jaunu</u>                                                                                    |         |
| Apliecinājums. Nr: 1-15/294                                                                               |         |
| Saglabāt                                                                                                  |         |

**12.** Pēc kategoriju pievienošanas iespējams veikt labojumus vai izdzēst kategorijas, izmantojot zīmuļa un dzēšanas ikonas.

| Kategorija / Kods                                                                                                    | lzplatīšanas Veidi | Apsaimniekošana                         |   |
|----------------------------------------------------------------------------------------------------|--------------------|-----------------------------------------|---|
| <ol> <li>Liela izmēra mājsaimniecības iekārtas</li> <li>1.1. Liela izmēra mājsaimniecības iekārtas (izņemot liela izmēra dzesēšanas iekārtas, saldētavas un ledusskapjus)</li> </ol> | 2.5                | 3.3 Līgums ar<br>Zaļā josta, SIA        | 1 |
| 1. Liela izmēra mājsaimniecības iekārtas<br>1.2. Liela izmēra dzesēšanas iekārtas, saldētavas un ledusskapji                                                                         | 2.5                | 3.3 Līgums ar<br>Zaļā josta, SIA        |   |
| 5. Apgaismes iekārtas<br>5.1. Apgaismes iekārtas (izņemot gāzizlādes spuldzes)                                                                                                    | 2.5                | 3.3 Līgums ar<br>Zaļā josta, SIA        | 1 |
| <ol> <li>Elektriskie un elektronikas instrumenti (izņemot liela izmēra stacionārus ražošanas mehānismus, kas nav pārnēsājami vai ir<br/>pastāvīgi piestiprināti)</li> </ol>          | 2.2, 2.3           | <u>3.3</u> Līgums ar<br>Zaļā josta, SIA | 1 |

- **13.** Sadaļa Elektro zīmoli jāaizpilda, uzspiežot uz pogas Pievienot Zīmolu.
- **14.** Sadaļā Elektrisko un elektronisko iekārtu tipa kods jāatzīmē atbilstošais.
- **15.** Sadaļas **Bateriju un akumulatoru veidi** un **Bateriju zīmoli** jāaaizpilda tāpat kā attiecīgās sadaļas par Elektriskajām un elektroniskajām iekārtām (skat. iepriekš).

| Elektro Zīmoli                                                            |                               |                      |
|---------------------------------------------------------------------------|-------------------------------|----------------------|
| Zimola Nosaukums                                                          |                               |                      |
| Nekas nav atrasts.                                                        |                               |                      |
|                                                                           |                               | Pievienot Zīmolu     |
| Elektrisko un elektronisko iekārtu tipa kods<br>Imājsaimniecības iekārtas | 🗌 citur izmantojamas iekārtas |                      |
| Bateriju un akumulatoru veidi                                             | <u>Ansalmniaknšana</u>        |                      |
| Nekae nav atraete                                                         |                               |                      |
|                                                                           |                               | Pievienot Kategoriju |
| Bateriju Zīmoli                                                           |                               |                      |
| Zimola Nosaukums                                                          |                               |                      |
| Nekas nav atrasts.                                                        |                               |                      |
|                                                                           |                               | Pievienot Zīmolu     |

- 16. Kad visi lauki aizpildīti un informācija pārbaudīta, jānospiež Iesniegt. Pēc iesniegšanas pieteikums būs pieejams izskatīšanai Reģistra administratoram. Kad pieteikums iesniegts, iespējams sekot līdz tās statusam.
- **17.** Statuss **melnraksts** nozīmē, ka pieteikums nav iesniegts. To var rediģēt un pabeigt, uzspiežot uz acs ikonas, vai izdzēst, izmantojot dzēšanas ikonu.

|                                           |                              |                                                                                                    |                   |                                                               |                 |                                       |                  |                                                        | Razotajs                      | Iziet (V                                             | ards Uzvaro         |
|-------------------------------------------|------------------------------|----------------------------------------------------------------------------------------------------|-------------------|---------------------------------------------------------------|-----------------|---------------------------------------|------------------|--------------------------------------------------------|-------------------------------|------------------------------------------------------|---------------------|
| Galvenā                                   | / Ražotājs                   |                                                                                                    |                   |                                                               |                 |                                       |                  |                                                        |                               |                                                      |                     |
|                                           |                              |                                                                                                    |                   |                                                               |                 |                                       |                  |                                                        |                               |                                                      |                     |
| Dati                                      | reģistrā                     |                                                                                                    |                   |                                                               |                 |                                       |                  |                                                        |                               |                                                      |                     |
|                                           |                              |                                                                                                    |                   |                                                               |                 |                                       |                  |                                                        |                               |                                                      |                     |
| iek rādīti i                              | ieraksti 1-2 no 2.           |                                                                                                    |                   |                                                               |                 |                                       |                  |                                                        |                               |                                                      |                     |
| ID                                        | Nosaukums                    |                                                                                                    |                   | Reģistrs                                                      | Reģi            | strēts                                | Izslēgts         | Pēdējās Izmaiņas                                       | s                             |                                                      |                     |
| 1939                                      | Latvijas Elektro             | tehnikas un elektronikas rūpniecības asociā                                                                                                    | icija             | Elektro                                                       | 07.0            | 1.2016                                | Nē               | 07.01.2016                                             | <b>©</b> Z                    | (iņojumi Iz                                          | maiņas 👻            |
| 1940                                      | Latvijas Elektro             | tehnikas un elektronikas rūpniecības asociā                                                                                                    | icija             | Bateriju                                                      | 07.0            | 1.2016                                | Nē               | 07.01.2016                                             | 💌 Z                           | (iņojumi 🛛 Iz                                        | maiņas 👻            |
| Piete                                     | eikumi                       |                                                                                                    | Reģi              | istrācijas pieteik                                            | kums:           | Latvijas u                            | zņēmumam •       | → Ārvalstu uzņēmuma                                    | am <del>▼</del> Ārva          | alstu uzņēmu                                         | uma pārstāv         |
| Piete                                     | eikumi                       |                                                                                                    | Reģi              | istrācijas pieteik                                            | kums:           | Latvijas u                            | ızņēmumam v      | <ul> <li>Ārvalstu uzņēmuma</li> </ul>                  | am <del>-</del> Ārva          | alstu uzņēmi                                         | uma pārstāvi        |
| Piete                                     | eikumi<br>ieraksti 1-3 no 3. | Uzņēmuma nosaukums                                                                                                    | Reģi<br>Pieteikum | istrācijas pieteik<br>a tīps                                  | kums:           | Latvijas u<br>Reģistr                 | zņēmumam •<br>'S | <ul> <li>Ārvalstu uzņēmuma</li> <li>Statuss</li> </ul> | am <del>-</del> Ārva<br>Atjau | alstu uzņēmi<br>inināts Ļ <sub>i</sub>               | uma pārstāvi        |
| Piete                                     | eikumi<br>ieraksti 1-3 no 3. | Uzņēmuma nosaukums                                                                                                    | Reģi              | istrācijas pieteik<br>a tips                                  | kums:           | Latvijas u<br>Reģistr                 | zņēmumam •<br>S  | Ārvalstu uzņēmuma Statuss                              | am → Ārva<br>Atjau            | alstu uzņēmu<br>Inināts ļ <sub>i</sub>               | uma pārstāvi        |
| Piete<br>ek rādīti i<br>p                 | eikumi<br>ieraksti 1-3 no 3. | Uzņēmuma nosaukums<br>Latvijas Elektrotehnikas un elektronikas<br>rūpniecības asociācija                                                                       | Reģi              | strācijas pieteik<br>a tīps<br>as pieteikums                  | kums:           | Latvijas u<br>Reģistr                 | s                | Ārvalstu uzņēmuma Statuss Reģistrēts                   | am - Ārva<br>Atjau<br>07.01   | ılstu uzņēmu<br>Inināts ↓ <sup>2</sup><br>.2016 16:2 | ıma pārstāv<br>29 📀 |
| Piete<br>ek rādīti i<br>D<br>2252<br>2251 | eikumi<br>ieraksti 1-3 no 3. | Uzņēmuma nosaukums<br>Latvijas Elektrotehnikas un elektronikas<br>rūpniecības asociācija<br>Latvijas Elektrotehnikas un elektronikas<br>rūpniecības asociācija | Reģi              | strācijas pieteik<br>a tips<br>as pieteikums<br>as pieteikums | kums:<br>S<br>S | Latvijas u<br>Reģistr<br>Abos<br>Abos | s                | Ärvalstu uzņēmuma Statuss Reģistrēts Melnraksts        | Atjau           07.01         | ılstu uzņēmu<br>nināts ↓<br>.2016 16:2<br>.2016 16:2 | 29 <b>O</b>         |